#### ■ 在庫の種類

ふくろう仮設資材レンタルでは、以下の3つの在庫管理を実装しています。

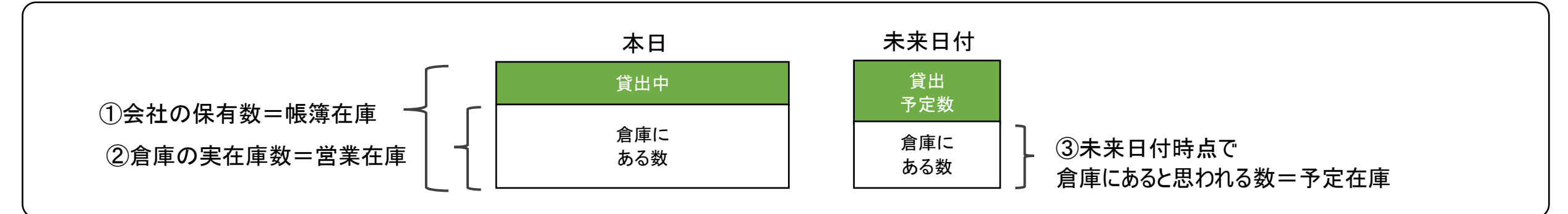

#### 帳簿在庫

会社が保有している商品の在庫数です。貸出中のものを含みます。 在庫管理対象の商品のみ出力できます。

管理帳票・画面: 帳簿在庫一覧表 ・・・・「在庫管理」タブの「帳簿在庫一覧表」ボタン

#### 営業在庫 (実在庫)

倉庫に実際に存在する在庫数です。帳簿在庫に対して、貸出すると減少し返却されると増加します。 在庫管理対象の商品のみ出力できます。

管理帳票・画面: 営業在庫一覧表 ・・・「在庫管理」タブの「営業在庫一覧表」ボタン ※ 営業在庫数 = 帳簿在庫 - 貸出中数

#### 予定在庫(予定貸出可能数)

受注、売上、発注、仕入、整備が現在登録済みの伝票通り処理されるという想定で算出する未来の営業在庫数です。 予定在庫は年月日ごとに算出、出力しますので、**各日付ごとの「使える在庫」とも言えます。** 

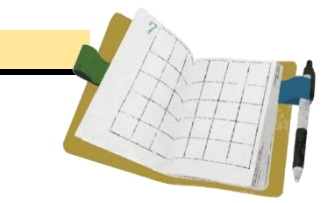

管理帳票・画面: 商品予定表 ・・・「業務管理」タブの「商品予定表」ボタン または、伝票入力中に倉庫欄でF3キーで表示 (単品管理対象の商品は貸出機材確認表が表示されます)

## ■ 各在庫計算とデータ・日付との関係

各在庫計算は、各伝票入力データの以下の日付を元に計算されます。

### 帳簿在庫数

| 入力画面         | 在庫減         | 在庫増         |
|--------------|-------------|-------------|
| 売上入力(レンタル以外) | 配達日         | _           |
| 仕入入力 ※オプション  | -           | 入庫日         |
| 返却入力(燃料代など)  | 終了日         | _           |
| 入出庫入力(入庫処理)  | -           | 入出庫日        |
| 入出庫入力(出庫処理)  | 入出庫日        | _           |
| 入出庫入力(倉庫間移動) | 入出庫日(出庫元倉庫) | 入出庫日(入庫先倉庫) |
| 入出庫入力(棚卸処理)  | 棚卸日         | _           |
|              |             |             |

※在庫管理対象の商品のみ集計できます。

※棚卸は出庫データが作成されるため、在庫減で記載しています。

### ◇ 帳簿在庫数の算出方法

帳簿在庫数 = 開始在庫数 + 開始残高日以降の上記データ増減数合計

### 営業在庫数

| 入力画面         | 在庫減         | 在庫増         |
|--------------|-------------|-------------|
| 受注入力(レンタル)   | 配達日(出荷済のみ)  | _           |
| 返却入力(レンタル)   | -           | 返却日         |
| 返却入力(燃料代など)  | 終了日         | _           |
| 売上入力         | 配達日         | _           |
| 仕入入力 ※オプション  | -           | 入庫日         |
| 入出庫入力(入庫処理)  | -           | 入出庫日        |
| 入出庫入力(出庫処理)  | 入出庫日        | _           |
| 入出庫入力(倉庫間移動) | 入出庫日(出庫元倉庫) | 入出庫日(入庫先倉庫) |
| 入出庫入力(棚卸処理)  | 棚卸日         | -           |

※在庫管理対象の商品のみ集計できます。

※棚卸は出庫データが作成されるため、在庫減で記載しています。

◇ 営業在庫数の算出方法

\_営業在庫数 = 開始在庫数 + 開始残高日の上記データ増減数合計 + その日の貸出中数

### 予定在庫数

| 入力画面         | 在庫減         | 在庫増         |
|--------------|-------------|-------------|
| 受注入力(レンタル以外) | 配達日(予定)     | -           |
| 受注入力(レンタル)   | 配達日(予定)     | 返却日(予定)     |
| 売上入力(レンタル以外) | 配達日         | -           |
| 発注入力         | -           | 納入期日(予定)    |
| 仕入入力         | -           | 入庫日         |
| 入出庫入力(入庫処理)  | _           | 入出庫日        |
| 入出庫入力(出庫処理)  | 入出庫日        | -           |
| 入出庫入力(倉庫間移動) | 入出庫日(出庫元倉庫) | 入出庫日(入庫先倉庫) |
| 入出庫入力(棚卸処理)  | 棚卸日         | -           |

※在庫管理対象外の商品も集計できますが、以下の開始数はOとなります。 ※棚卸は出庫データが作成されるため、在庫減で記載しています。

※未出荷のレンタルの予定は受注入力の配達日、返却予定日、受注数で算出します。 ※出荷済みのレンタルの予定は受注入力の配達日、返却予定日、返却残数で算出します。 未来日付の返却伝票は算出に含まれません。

◇ 予定在庫数の算出方法

予定在庫は出力開始日~終了日を指定し、各日付ごとに在庫数を確認する仕様となります。 各日の予定在庫は、在庫計算の起算となる「本日営業在庫数」を求め、その数から各日までの在庫増減数を加算して計算します。

- 予定数=前日予定数-当日出庫数+当日その他入庫数

### ■ 開始在庫設定

システム導入時、各商品の開始在庫が設定できます。 開始在庫数の登録方法は、単品管理する商品、としない商品で異なります。

単品管理する商品 ・・・ 「マスタ管理」⇒「単品登録」で単品登録と同時に在庫が設定されます。 単品のため数量は入力しません(1固定)。残高日は「在庫登録日」になります。

単品管理しない商品 ・・・ 「開始在庫登録」または「入出庫入力」(入庫処理)のどちらかで開始在庫を登録できます。

例) ある商品が9月末時点で、倉庫には10個存在し、5個貸出中であった場合を例に以下説明します。

#### 1)開始在庫登録

「システム管理」タブ⇒ 開始在庫登録で開始在庫数量を登録します。 残高日は「システム管理」⇒「運用設定」の「在庫開始日」に指定します。 通常は在庫開始日=運用開始日を設定します。

◇運用設定の項目

大康即返り

| 定します。 | 在庫開始日 | 2016/10/01 |
|-------|-------|------------|
|       |       | -          |

数量は残高日時点での実在庫数を登録しますが、貸出中の在庫はプラスして計算します。(実際に倉庫にある数+貸出中の数) 例では15個 開始在庫登録は帳簿在庫を設定する処理であるため、貸出中の在庫も自社在庫に含める必要があります。

| â)                               | 開始在庫登録        |                                          |      |  |  |  |
|----------------------------------|---------------|------------------------------------------|------|--|--|--|
| 開始在庫                             | 登録            |                                          |      |  |  |  |
| 在庫開始日 2016/10/01<br>商品 ZAITEST ▼ | 敷鉄板3≭6≭XX     | *****                                    |      |  |  |  |
|                                  | <br>開始数量 ○ を除 | ## ▲ 」 <b>、</b><br>:く <b>▼</b> 「使用しない」商品 | 品を除く |  |  |  |
| ⊐-ŀ*                             | 商品名           | 分類 1                                     | 開始数量 |  |  |  |
| 1 ZAITEST                        | XXmm          | 土留・上下水関                                  | 15   |  |  |  |

※ ただし、当方式で開始在庫設定した場合、在庫開始日以前の在庫データは集計されません。 そのため、在庫開始日時点でレンタル中だった明細は、配達日が在庫開始日以前となるため予定在庫計算が正しくなりません。 対応としてこのような明細は、伝票の「配達日」を在庫開始日で指定して登録すれば正しく計算されます。

| A)                                         |                 |
|--------------------------------------------|-----------------|
| 受注入力                                       |                 |
|                                            |                 |
| 仮受注No 213 ▼ 月末締め 税処理区分 <mark>行毎外税 ▼</mark> | 左床問始ロ時よで登山山のに要な |
| 得意先 900 ▼ ふくろう株式会社                         | 江岸開知口时点し貝山中の仏景で |
| 基本情報                                       | 登録する場合、配達日を在庫開始 |
| 現場                                         |                 |
| 現場住所                                       |                 |
| 開始日 2016/09/01(木) 🔽 保証請求区分 出庫時 📝 ご担当者:     |                 |
| 受注日 2016/09/01 ▼ 配達日 2016/10/01(土) ▼ 時刻 :  |                 |

インポートするファイルはあらかじめ用意してください。 ファイルには、倉庫コード/商品コード/開始数量をタブ区切りで指定します。

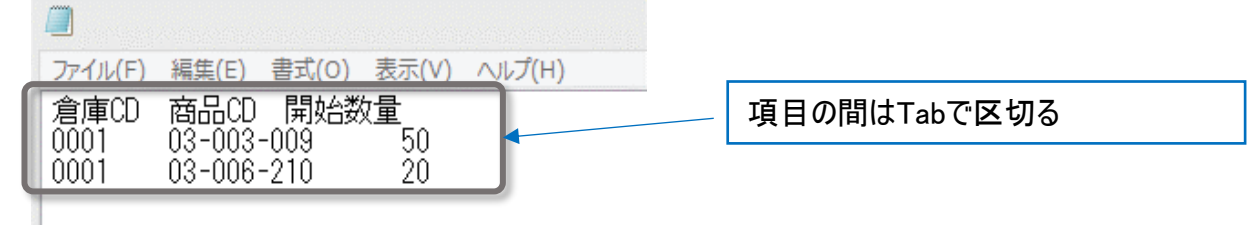

画面下部の「インポート」ボタンをクリックします。

インポート画面で、インポートするファイルを選択します(参照ボタンから選択できます)。 1行目にタイトル行があり、実際のデータは2行目からの場合は「2行目から取得する」チェックをONにします。 「実行」ボタンをクリックすると、インポートが始まります。「XX行インポートしました」メッセージが表示されたら終了です。

| â.        | 開始在庫登録                                                 | 44          | -                                     | □ × /// // // // // // // // // // // //       | ×           |                |
|-----------|--------------------------------------------------------|-------------|---------------------------------------|------------------------------------------------|-------------|----------------|
|           | 開始在庫登録                                                 |             | ポートするファイルを指定し                         | てください 一般日本日本日本日本日本日本日本日本日本日本日本日本日本日本日本日本日本日本日本 |             |                |
| 在庫開始日     | 2015/01/01                                             | 21          | 行目から取得する                              | 1877A                                          |             |                |
| 商品        |                                                        | 注意す         | 事項<br>?ブ区切りのテキストファイ                   | しを指定してください                                     |             |                |
| 分類1<br>倉庫 | ▼                                                      | - 「使用しない」 「 | 下の項目をタブ区切りで左:<br>項目名                  | から順番に用意じてください<br>                              |             |                |
|           |                                                        | 1           | <u>余日日 2000</u><br>倉庫コード O<br>毎品コード O | 登録済みの倉庫コードを指定してください<br>登録済みの商品コードを指定してください     |             | 開始在庫登録         |
| . 1-E     | 曲品名                                                    | 分類 1 月      | 開始数量 〇                                | -9999999~9999999 の範囲で指定してください                  |             |                |
|           |                                                        |             |                                       |                                                |             | 1 2行 インポートしました |
|           |                                                        | N           |                                       |                                                |             |                |
| 【倉庫】在庫登録  | 録する倉庫を指 <del>定します。必ず</del> 指定                          |             |                                       |                                                |             | ОК             |
| 登録        | 取消 (フォ゚ート                                              | <u>لرية</u> | - II II                               | 東行(F5)                                         | HT PERCESCI |                |
| 【倉庫】在庫登録  | 録する倉庫を指 <del>定します。必ず指</del> 定<br>取消 <u>インポート</u><br>F7 | FIO         | -10                                   | ₩℃」<br>F12                                     | At (Clacec) | OK             |

## ②入出庫入力で入庫登録

「在庫管理」タブ⇒ 入出庫入力より、入庫伝票を登録します。 処理区分で「入庫処理」を選択し、入庫倉庫を選択します。明細で商品と開始在庫数量を入力後、伝票を登録します。 入出庫入力は帳簿在庫を増減させるため、貸出中数も含めた在庫数を登録します。 <u>例では15個。</u> 貸出中の数をプラスすることで、入庫数(15個) - 貸出数(5個) = 貸出可能数 10個 となります。

| <u>A</u>     |           |         |                 |          | 入出庫入力        |
|--------------|-----------|---------|-----------------|----------|--------------|
|              |           |         | 入出庫入力           | ]        | 新規伝票         |
| - 伝票打<br>仮伝導 | 指定<br>票No |         | 5 - 処理区分        | ☆ 入庫処理 🔽 | 1            |
| -基本(         | 情報        | 0010/10 | ار دانت (101    |          | 入庫先倉庫 0001 ▼ |
| 人出り<br>担当    | 単日<br>計者  | 9999    | (UI ▼)<br>管理者 事 | 業所本社     |              |
| 摘            | 要         |         | •               |          |              |
| 明細り          | 情報        |         |                 |          |              |
| (The         | 削         | 伝区      | 商品コード           | 管理番号1    |              |
| 1110         | 除         |         |                 | 品名       | 入庫数量         |
|              |           | 入庫      | ZAITEST         |          |              |
|              |           |         |                 | XXmm     | 15           |
|              |           | 1 -+    |                 |          |              |

## ■ 日々の貸出、予定在庫確認

在庫管理では、予定在庫数の確認以外に、貸出状況の確認も必要となります。以下の処理で各状況の確認ができます。

# ◇ 貸出状況の確認

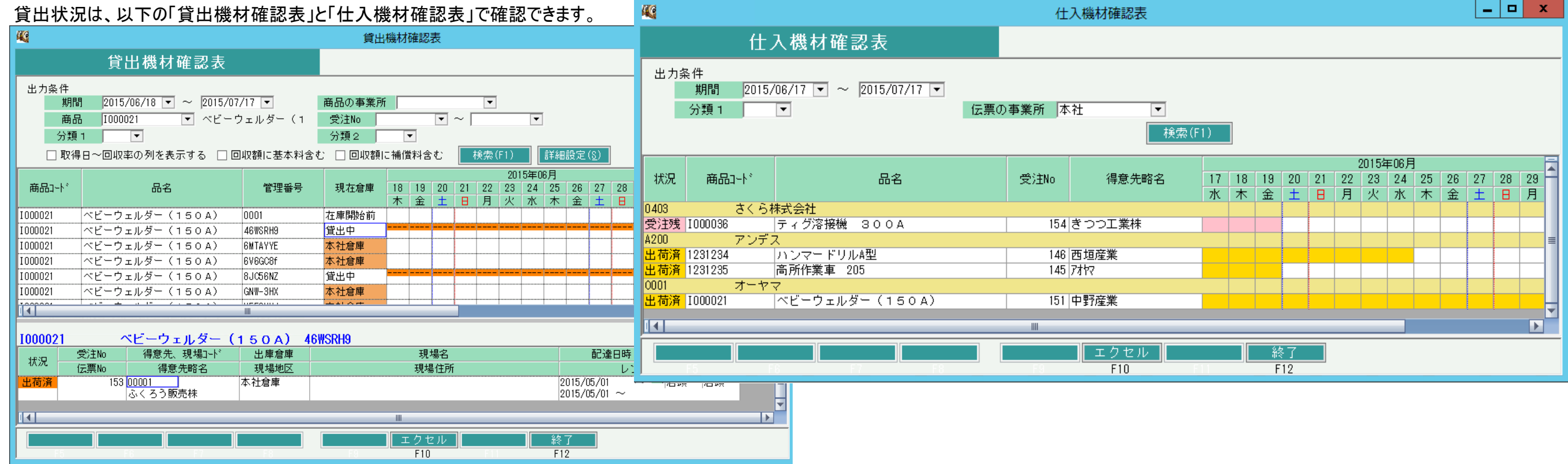

### ◇ 予定在庫数の確認

予定在庫数は、以下の「商品予定表」で確認できます。

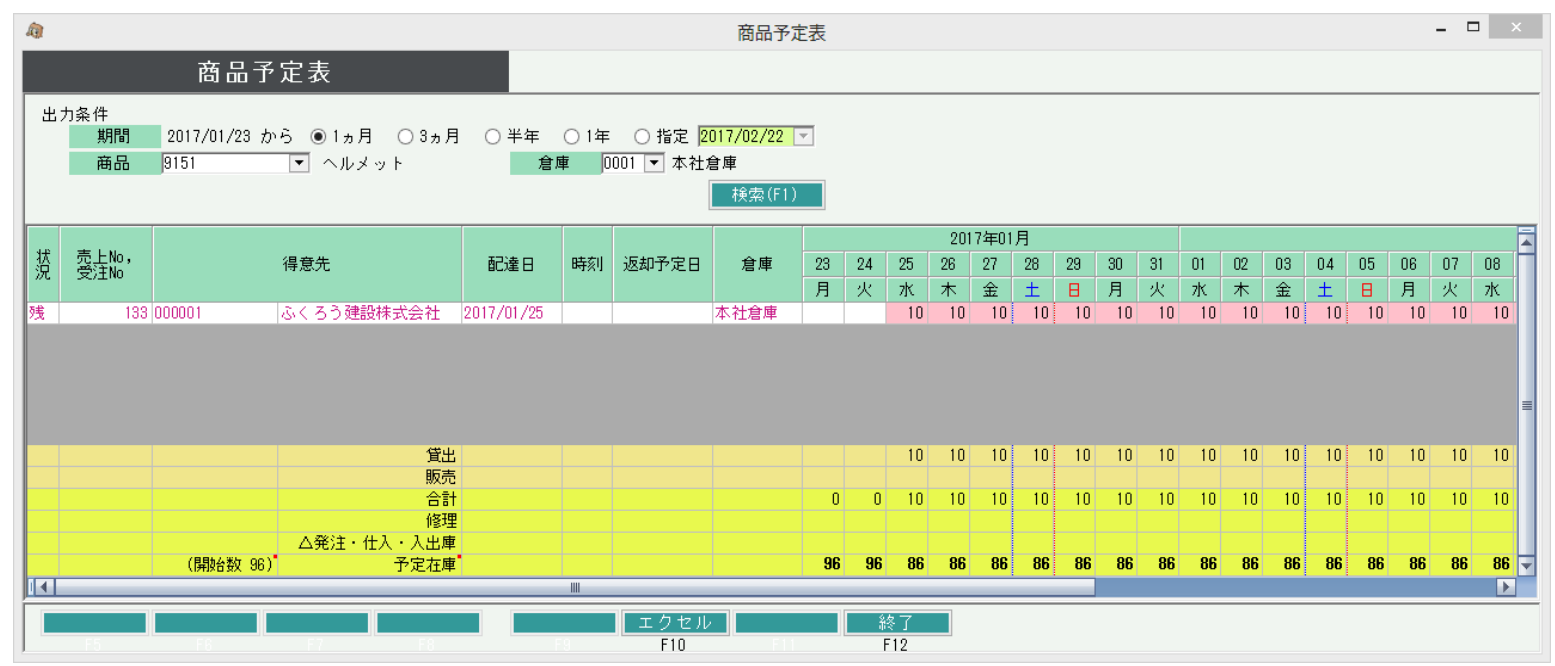

## ◇ 伝票入力画面からの在庫確認

見積入力、受注入力、売上入力画面で、予定在庫確認ができます。

倉庫および数量のセルで F3キー押下すると単品管理商品は「貸出機材確認表」、その他は「商品予定表の予定明細表」が表示できます。

どちらも、該当行の商品のみ表示されます。

単品管理商品の場合は、同一商品の全単品の貸出機材一覧を表示します。

| 単品管理商品の場合は、同一商品の全単品                                                                                                    | の貸出機材一覧を表示                                     | もします。                                                                          | â                      |                                                                                                    | 商品予定表                                                                                                    |                                                                                                    | _ 🗆 ×                                                                                          |
|----------------------------------------------------------------------------------------------------|------------------------------------------------|--------------------------------------------------------------------------------|------------------------|----------------------------------------------------------------------------------------------------|----------------------------------------------------------------------------------------------------|----------------------------------------------------------------------------------------------------|------------------------------------------------------------------------------------------------|
|                                                                                                    |                                                |                                                                                |                        | 商品予定表                                                                                                    |                                                                                                    |                                                                                                    |                                                                                                |
|                                                                                                    |                                                |                                                                                |                        |                                                                                                    |                                                                                                    |                                                                                                    |                                                                                                |
| â l                                                                                                    |                                                |                                                                                | 出力条件<br>期間 2017        | 2/01/23 から ● 1ヵ目 ─ 3ヵ目                                                                                                    | ○半年 ○1年 ○指定 2017/02/0                                                                                                    | 22 -                                                                                                    |                                                                                                |
| 受注入力                                                                                                    | の 理画面()                                        | 」) 帳亜類(P) マス々啓録(M) その                                                          | 商品 9151                | マーヘルメット                                                                                                    | 倉庫 0001 ▼ 本社倉庫                                                                                                    |                                                                                                    |                                                                                                |
| ス /エ / / / / / / / / / / / / / / / / / /                                                                                  | 伝票修正                                           |                                                                                |                        |                                                                                                    |                                                                                                    | (F1)                                                                                                    |                                                                                                |
| 受注No 133 7 見積No 7                                                                                                    | 月末締め 税処理[                                      | 又分 請求時外税 💿                                                                     |                        |                                                                                                    |                                                                                                    | 0017/c018                                                                                                    |                                                                                                |
| 得意先 000001 ▼ ふくろう建設株式会社                                                                                                   | ) 3 (14) (14) (1) (1) (1) (1)                  |                                                                                |                        | 得音失                                                                                                    | 配读口 時刻 返却予定口 食庫                                                                                                    | 2017年01月<br>7 23 24 25 26 27 28 29 30                                                                                                    | 31 01                                                                                          |
| 基本情報                                                                                                    | ,                                              |                                                                                | 況受注No                  | 14776520                                                                                                    |                                                                                                    | 月火水木金土日月                                                                                                    | 火水                                                                                             |
| 現場 000004 ▼ 善川河川災害復旧工事(その2)                                                                                               |                                                |                                                                                | 残 133 000001           | ふくろう建設株式会社                                                                                                    | 2017/01/25 2017/01/28 本社倉庫                                                                                                    | 車 1 1 1 1                                                                                                    |                                                                                                |
| 現場住所 444-5555 南三陸町 787                                                                                                    | 8                                              | TEL 012-1456-9999                                                              |                        |                                                                                                    |                                                                                                    |                                                                                                    |                                                                                                |
| 開始日 2017/01/25(水)▼ 補償開始日区分 開始日 ▼                                                                                          | ご担当者名 田中一郎                                     | 様                                                                              |                        |                                                                                                    |                                                                                                    |                                                                                                    |                                                                                                |
| 受注日 2017/01/23 💌 配達日 2017/01/25(水) 💌 時刻                                                                                   | リ : 出庫営業所本社                                    | t 🔻                                                                            |                        |                                                                                                    |                                                                                                    |                                                                                                    | ≡                                                                                              |
| 担当者 8888 ▼ テスト 事業所 本社                                                                                                    |                                                |                                                                                |                        | 貸出                                                                                                    |                                                                                                    |                                                                                                    |                                                                                                |
| 納入運賃 ▼                                                                                                    | 運賃 金額                                          | 0円運賃原価                                                                         |                        | 販売                                                                                                    |                                                                                                    |                                                                                                    |                                                                                                |
| 件名                                                                                                    | No                                             |                                                                                |                        | (行計) (行計) (行計) (修理) (行計) (行計) (行計) (行用) (行用) (行用) (行用) (行用) (行用) (行用) (行用                                                                                                    |                                                                                                    |                                                                                                    |                                                                                                |
| 摘要    ▼                                                                                                    |                                                | メモ 無                                                                           |                        | △発注・仕入・入出庫                                                                                                    |                                                                                                    |                                                                                                    |                                                                                                |
| 00×m/r + 70                                                                                                    |                                                |                                                                                |                        | 開始数 96)                                                                                                    |                                                                                                    | 96 96 95 95 95 95 96                                                                                                    | <mark>96 96 -</mark>                                                                           |
| 9月細情報                                                                                                    | 合庫 種別                                          |                                                                                |                        |                                                                                                    |                                                                                                    | 4 to                                                                                                    |                                                                                                |
|                                                                                                    | 数量 単位 返却予定日                                    |                                                                                |                        | F6 F7 F8                                                                                                    | F8 F10                                                                                                    | FII F12                                                                                                    |                                                                                                |
|                                                                                                    | ▲社倉庫 ▼ 日極                                      |                                                                                |                        | 0                                                                                                    |                                                                                                    |                                                                                                    |                                                                                                |
| 1 二 未納 ヘルメット                                                                                                    | 1 棟 2017/01/28                                 | 店頭 単品管                                                                         | 『理以外                   | 400                                                                                                    |                                                                                                    |                                                                                                    |                                                                                                |
|                                                                                                    |                                                |                                                                                |                        |                                                                                                    |                                                                                                    |                                                                                                    |                                                                                                |
| _ 掛受注 IOOO313 11099                                                                                                    | 本社倉庫 日極                                        | 店頭                                                                             |                        | AT                                                                                                    | 貸出機材積                                                                                                    | <b>准</b> 認表                                                                                                    | _ 🗆 ×                                                                                          |
| 2  田  掛受注 I000313 I1099<br>未納  チェーンブロック 10トン                                                                              | 本社倉庫         日極           1         2017/01/28 | 店頭<br>CIIIIIIIIIIIIIIIIIIIIIIIIIIIIIIIIIIII                                    | 60,000                 | 倉 谷山 掛井                                                                                                    | 貸出機材研                                                                                                    | 確認表                                                                                                    | - 🗆 ×                                                                                          |
| 2     掛受注     I000313     11099       未納     チェーンブロック     10トン       #     掛受注     日本                                     | 本社倉庫<br>1<br>2017/01/28                        | 店頭 0<br>店頭 0                                                                   | 60,000                 | <i>▲</i><br>貸出機材                                                                                                    | <sup>貸出機材積</sup><br>確認表                                                                                                    | 確認表                                                                                                    | - 🗆 ×                                                                                          |
| 2     掛受注     1000313     11099       未納     チェーンブロック     10トン       #     掛受注     ・                                      | 本社倉庫<br>1<br>0                                 | 店頭 0<br>店頭 0<br>0 0<br>0 0                                                     | 60,000<br>0            | ☆     貸出機材     出力条件     #### 20117/01/02                                                                                                    | 貸出機材<br>確認表<br>22 2012/02/22                                                                                                    | 確認表                                                                                                    | - 0 ×                                                                                          |
| 2     掛受注     1000313     11099       未納     チェーンブロック     10トン       *     掛受注     *                                      | 本社倉庫<br>1<br>0<br>0                            | 店頭 0<br>店頭 0<br>0 0<br>0 0                                                     | 60,000<br>0<br>0       | 貸出機材     送力条件     期間 2017/01/23 ▼     曲品 T000313                                                                                                    | (貸出機材)<br>確認表<br>~ 2017/02/23 ▼ 商品の事業<br>▼ チェーンブロック 1 受けNo                                                                                                    | 確認表<br>所<br>▼ ~                                                                                                    | - 🗆 ×                                                                                          |
| 2     掛受注     1000313     11099       未納     チェーンブロック     10トン       *     掛受注     未納                                     | 本社倉庫<br>1<br>0                                 | 店頭 0<br>店頭 0<br>0 0<br>0 0                                                     | 60,000<br>0<br>0       |                                                                                                    | 貸出機材<br>確認表<br>~ 2017/02/23 ▼ 商品の事業<br>▼ チェーンブロック 1 受注No<br>分類2                                                                                                    | 確認表<br>所    ▼<br>▼ ~     ▼                                                                                                    | - 🗆 ×                                                                                          |
| 2     掛受注     1000313     11099       未納     チェーンブロック     10トン       *     掛受注       未納     未納                            | 本社倉庫<br>1<br>0                                 | 店頭 0<br>店頭 0<br>0 0<br>0 0                                                     | 60,000<br>0<br>0       | 貸出機材     出力条件     期間 2017/01/23 ▼     商品 I000313     分類 1 ▼     取得日~回収率の列を表                                                                                                    | <ul> <li>貸出機材研</li> <li>確認表</li> <li>~ 2017/02/23 ▼</li> <li>● 商品の事業</li> <li>▼ チェーンブロック 1</li> <li>受注No</li> <li>分類2</li> <li>示する □ 回収額に基本料含む □ 回収額</li> </ul>                                                                                                    | 確認表<br>所 ▼ ▼<br>▼ マ ~ ▼<br>▼<br>厠に補償料含む 検索(F1) 詳細設定(S)                                                                                                    | - □ ×                                                                                          |
| 2     掛受注     1000313     11099       未納     チェーンブロック     10トン       *     掛受注     ・                                      | 本社倉庫<br>1<br>0<br>0                            | 店頭 0<br>店頭 0<br>0 0<br>0<br>0                                                  | 60,000<br>0<br>0       |                                                                                                    | 貸出機材<br>確認表<br>~ 2017/02/23 ▼ 商品の事業<br>▼ チェーンブロック 1 受注No<br>分類2<br>示する □ 回収額に基本料含む □ 回収額                                                                                                    | 確認表<br>所 ▼<br>▼ ~ ▼<br>■<br>「▼<br>■<br>に補償料含む <u>検索(F1)</u> 詳細設定(S)<br>2017年01月                                                                                                    | ×                                                                                              |
| 2     掛受注     I000313     11099       未納     チェーンブロック     10トン       *     掛受注     *                                      | 本社倉庫<br>1<br>0<br>0                            |                                                                                |                        |                                                                                                    | 貸出機材<br>確 記 表                                                                                                    | 確認表<br>所 ▼ ▼ ▼ ▼ ▼ ▼ ▼ ▼ ▼ ▼ ▼ ▼ ▼ ▼ ▼ ▼ ▼ ▼ ▼                                                                                                    |                                                                                                |
| 2     掛受注     1000313     11099       未納     チェーンブロック     10トン       *     掛受注     *                                      | 本社倉庫<br>1<br>0                                 | 店頭<br>店頭<br>0<br>0<br>0<br>0<br>0<br>0<br>0<br>0<br>0<br>0<br>0<br>0<br>0      | 80,000                 |                                                                                                    | 貸出機材研<br>確認表                                                                                                    | 確認表       所     ▼       ▼     ▼       ▼     ▼       ▼     ▼       ●[に補償料含む     検索(F1)       ●[に補償料含む     ●       2017年01月     23       23     24       25     26       27     28       28     29       30     1       月     火                                                                                                    | - □ ×<br>02 03 04 05<br>木金土日                                                                   |
| 2 □ 掛受注 I000313 11099<br>未納 チェーンブロック 10トン<br>* □ 掛受注<br>未納                                                                | 本社倉庫<br>1<br>0                                 | 店頭<br>店頭<br>0<br>0<br>0<br>0<br>0<br>0<br>0<br>0<br>0<br>0<br>0<br>0<br>0      | 80,000<br>0<br>0       | <ul> <li></li></ul>                                                                                                    | 貸出機材都<br>確記表                                                                                                    | 確認表       所     ▼       ▼     ▼       ▼     ▼       ▼     ▼       ●[に補償料含む     検索(F1)       23     24       25     26       27     28       28     27       28     27       28     29       30     31       0     月       火     水       ★     ±       日     月       火     ホ                                                                                                    | - □ ×<br>02 03 04 05<br>木金土日                                                                   |
| 2     掛受注     1000313     11099       未納     チェーンブロック     10トン       *     掛受注       未納     ・                             | 本社倉庫<br>1<br>0                                 | 店頭<br>店頭<br>0<br>0<br>0<br>0<br>0<br>0<br>0<br>0<br>0<br>0<br>0<br>0<br>0      | 80,000                 | <ul> <li></li></ul>                                                                                                    | ・         ・         ・                                                                                                    | 確認表       所     ▼       ▼     ▼       ▼     ▼       ■に補償料含む     検索(F1)       詳細設定(5)       23     24       25     26       27     28       23     24       25     26       27     28       23     24       25     26       27     28       28     30       31     0       月、火、水、木 金     土       日     月、火                                                                                                    | - □ ×<br>02 03 04 05<br>木金土日                                                                   |
| 2     掛受注     I000313     11099       未納     チェーンブロック     10トン       *     掛受注     *                                      | 本社倉庫<br>1<br>0<br>0                            | 店頭<br>店頭<br>0<br>0<br>0<br>0<br>0<br>0<br>0<br>0<br>0<br>0<br>0<br>0<br>0      | 60,000<br>0<br>0<br>理品 | <ul> <li>         はカ条件         期間 2017/01/23 ▼         商品 I000313         分類 1 ▼         ①取得日~回収率の列を表         「商品コート*         日本名         1000313 チェーンブロック         1000313 チェーンブロック         </li> </ul>                                                                                                    | 貸出機材<br>確 記 表<br>~ 2017/02/23<br>・ チェーンブロック 1<br>・ チェーンブロック 1<br>・ 受注No<br>・ 分預 2<br>示する □ □ U 穂に基本料含む □ 回収額<br>・ 単品管理No<br>・ 現在倉庫<br>1 0 トン 11093 本社倉庫<br>10 トン 16574 本社倉庫         ・ 本社倉庫                                                                                                    | 確認表<br>所 ▼<br>▼ ~ ▼<br>■に補償料含む<br>2017年01月<br>23 24 25 26 27 28 23 30 31 0<br>月 火 水 木 金 土 日 月 火 水                                                                                                    | - □ ×<br>02 03 04 05<br>木金土 日                                                                  |
| 2     掛受注     1000313     11099       未納     チェーンブロック     10トン       *     掛受注     *                                      | 本社倉庫<br>1<br>0                                 | 店頭<br>店頭<br>0<br>0<br>0<br>0<br>0<br>0<br>0<br>0<br>0<br>0<br>0<br>0<br>0      | 60,000<br>0<br>0<br>理品 | <ul> <li>         ・         ・         (         )         (         )</li></ul>                                                                                                    | 貸出機材<br>確 記 表                                                                                                    | 准認表<br>所 ▼ ▼ ▼ ▼<br>▼ ▼ ▼ ▼ ▼ ▼<br>■に補償料含む<br>2017年01月<br>23 24 25 26 27 28 29 30 31 0<br>月 火 水 木 金 土 日 月 火 カ                                                                                                    | - □ ×<br>02 03 04 05<br>木金土日                                                                   |
| 2     掛受注     1000313     11099       未納     チェーンブロック     10トン       *     掛受注     *                                      | 本社倉庫<br>1<br>0                                 | 店頭<br>店頭<br>0<br>0<br>0<br>0<br>0<br>0<br>0<br>0<br>0<br>0<br>0<br>0<br>0      | 60,000<br>0<br>0<br>理品 | <ul> <li></li></ul>                                                                                                    | 貸出機材研     確 記 表                                                                                                    | 確認表       所     ▼       ▼     ~       ▼     ▼       ■に補償料含む     検索(F1)       ●     2017年01月       23     24       25     26       27     28       28     29       30     31       0     月       火     水       ▲     土       日     八                                                                                                    | - □ ×<br>02 03 04 05<br>木金土目                                                                   |
| 2     掛受注     1000313     11099       未納     チェーンブロック     10トン       *     掛受注     *                                      | 本社倉庫<br>1<br>0                                 | 店頭                                                                             | 0<br>0<br>0<br>型品      | <ul> <li></li></ul>                                                                                                    | 貸出機材<br>確 記 表                                                                                                    | 確認表       所     ▼       ▼     ▼       ▼     ▼       ●     ▼       ●     ●       ●     ●       ●     ●       ●     ●       ●     ●       ●     ●       ●     ●       ●     ●       ●     ●       ●     ●       ●     ●       ●     ●       ●     ●       ●     ●                                                                                                    | - □ ×<br>02 03 04 05<br>木金土 日                                                                  |
| 2     掛受注     1000313     11099       未納     チェーンブロック     10トン   *                                                        | 本社倉庫<br>1<br>0                                 | 店頭<br>店頭<br>0<br>0<br>0<br>0<br>0<br>0<br>0<br>0<br>0<br>0<br>0<br>0<br>0      | 80,000<br>0<br>0<br>理品 | <ul> <li>         ・         ・         ・</li></ul>                                                                                                    |                                                                                                    | 確認表       所     ▼       ▼     ▼       ■に補償料含む     検索(F1)       算に補償料含む     検索(F1)       23     24       25     26       27     28       23     24       25     26       27     28       23     24       25     26       27     28       23     24       25     26       27     28       23     30       30     31       0     0       1     0                                                                                                    | - □ ×<br>02 03 04 05<br>木金土 日                                                                  |
| 2     掛受注     1100313     11099       * 日 予ェーンブロック 10トン       掛受注       未納                                                | 本社倉庫<br>1<br>0                                 | 店頭                                                                             | 80,000<br>0<br>0<br>理品 | <ul> <li>         ・ 貸出機材         <ul> <li>⇒ 貸出機材</li> <li>⇒ 期間 2017/01/23 ▼</li> <li>→ 商品 1000313</li> <li>→ 須1 ▼</li> <li>□ 取得日~回収率の列を表</li> </ul> </li> <li>         ・ 商品コート*         <ul> <li>□ 取得日~回収率の列を表</li> <li>1000313 チェーンブロック</li> <li>1000313 チェーンブロック</li> </ul> </li> <li>         1000313 チェーンブロック         <ul> <li>ゴ ●</li> <li>□ 000313 チェーンブロック</li> </ul> </li> </ul>                                               | 貸出機材                                                                                                    | 確認表       所     ▼       ▼     ▼       ■に補償料含む     検索(F1)       第1017年01月     詳細設定(3)       23 24 25 26 27 28 29 30 31 0       月 火 水 木 金 土 日 月 火 가                                                                                                    | - □ ×                                                                                          |
| 2     掛受注     1000313     11099       未納     チェーンブロック     10トン       *     掛受注     *                                      | 本社倉庫<br>1<br>0<br>0                            | 店頭<br>「<br>店頭<br>0<br>0<br>0<br>0<br>0<br>0<br>0<br>0<br>0<br>0<br>0<br>0<br>0 | 80,000<br>0<br>0<br>型品 |                                                                                                    | 貸出機材<br>確認表<br>~ 2017/02/23                                                                                                    | 確認表       所     ▼       ▼     ▼       ▼     ▼       ●     ▼       ●     ▼       ●     2017年01月       23     24       25     26       27     28       28     30       月     火       水     木       日     月       火     水       ●     ●       ●     ●       ●     ●       ●     ●       ●     ●       ●     ●       ●     ●       ●     ●       ●     ●       ●     ●       ●     ●       ●     ●       ●     ●       ●     ●       ●     ●       ●     ●       ●     ●       ●     ●       ●     ●       ●     ●       ●     ●       ●     ●       ●     ●       ●     ●       ●     ●       ●     ●       ●     ●       ●     ●       ●     ●       ●     ●        ●     <                                                                                                    |                                                                                                |
| 2     掛受注     1100313     11099       未納     チェーンブロック     10トン       *     掛受注     未納                                     | 本社倉庫<br>1<br>0<br>0                            | 店頭<br>0<br>0<br>0<br>0<br>0<br>0<br>0<br>0<br>0<br>0<br>0<br>0<br>0            | 0<br>0<br>0<br>理品      | 貸出機材         出力条件       期間         第日       2017/01/23 ▼         商品       I000313         分類1       ▼         取得日~回収率の列を表;         商品□-ト*       品名         1000313       チェーンブロック         1000313       チェーンブロック         1000313       チェーンブロック         1000313       チェーンブロック         1000313       チェーンブロック         ボ況       受注No         状況       伝票No         受注No       得意:         受注No       得意:         受注No       133  000001 | 貸出機材研                                                                                                    | 確認表       所     ▼       ▼     ▼       ▼     ▼       ■     ~       ●     2017年01月       23     24       25     26       27     28       30     31       月     火       火     木       金     エ       日     ✓       マ     ■       23     24       25     26       27     28       30     31       ○     ○       ○     ○       ○     ○       ○     ○       ○     ○       ○     ○       ○     ○       ○     ○       ○     ○       ○     ○       ○     ○       ○     ○       ○     ○       ○     ○       ○     ○       ○     ○       ○     ○       ○     ○       ○     ○       ○     ○       ○     ○       ○     ○       ○     ○       ○     ○       ○     ○       ○     ○       ○     <                                                                                                    | - □ ×<br>02 03 04 05<br>木金土 日<br>日時 配区<br>レンタル期間                                               |
| 2     掛受注     1100313     11099       未納     チェーンブロック     10トン       *     掛受注     *                                      | 本社倉庫<br>1<br>0<br>0                            | 店頭<br>0<br>0<br>0<br>0<br>0<br>0<br>0<br>0<br>0<br>0<br>0<br>0<br>0            | 00,000                 | ゆ       貸出機材         出力条件       期間       2017/01/23 ▼         商品       I000313       「         分類1       ▼       ●         回取得日~回収率の列を表表       ●       ●         商品□-ト*       品名       ●         1000313       チェーンブロック       ●         1000313       チェーンブロック       ●         1000313       チェーンブロック       ●         ボ況       受注№       (得意:         受注残       133 000001       ふくろう建         14       ●       ●                      | 確認表       600 年間         ~ 2017/02/23 、       商品の事業         「チェーンブロック 1       受注No         分類2       分類2         示する       回収額に基本料含む       回収額         10トン       11093       本社倉庫         10トン       16574       本社倉庫         ブロック       10トン       16574         ブロック       10トン       10574         読得法式会社       本社倉庫         「日の「」」」」       第月四川四川災害復         (設株式会社       本社倉庫 | 確認表       所     ▼       ▼     ▼       ●     ▼       ●     ▼       ●     ●       ●     ●       ●     ●       ●     ●       ●     ●       ●     ●       ●     ●       ●     ●       ●     ●       ●     ●       ●     ●       ●     ●       ●     ●       ●     ●       ●     ●       ●     ●       ●     ●       ●     ●       ●     ●       ●     ●       ●     ●       ●     ●       ●     ●       ●     ●       ●     ●       ●     ●       ●     ●       ●     ●       ●     ●       ●     ●       ●     ●       ●     ●       ●     ●       ●     ●       ●     ●       ●     ●       ●     ●       ●     ●       ●     ●       ●     ●       ●     ● <tr< td=""><td>- ロ ×<br/>02 03 04 05<br/>木金土日<br/>日時 配区<br/>レンタル期間<br/>に頭 原<br/>~ 2017/01/28</td></tr<>                                                                         | - ロ ×<br>02 03 04 05<br>木金土日<br>日時 配区<br>レンタル期間<br>に頭 原<br>~ 2017/01/28                        |
| 2         掛受注         1100313         11099           未納         チェーンブロック         10トン           *         掛受注         未納 | 本社倉庫<br>1<br>0<br>0                            | 店頭<br>0<br>0<br>0<br>0<br>0<br>0<br>0<br>0<br>0<br>0<br>0<br>0<br>0            | 00,000                 | <ul> <li></li></ul>                                                                                                    |                                                                                                    | 確認表       所     ▼       ▼     ▼       ■に補償料含む     接索(F1)       第1に補償料含む     接索(F1)       23     24       25     26       2017年01月       23     24       25     26       27     28       23     24       25     26       27     28       23     24       25     26       27     28       23     24       25     26       27     28       30     31       0     0       1     0       1     0       1     0       1     0       1     0       1     0       1     0       1     0       1     0       1     0       1     0       1     0       1     0       1     0       1     0       1     0       1     0       1     0       1     0       1     0       1     0       1     0       1     0 <tr< td=""><td>- ロ ×<br/>02 03 04 05<br/>ホ金土 日<br/>・<br/>・<br/>・<br/>・<br/>・<br/>・<br/>・<br/>・<br/>・<br/>・<br/>・<br/>・<br/>・</td></tr<> | - ロ ×<br>02 03 04 05<br>ホ金土 日<br>・<br>・<br>・<br>・<br>・<br>・<br>・<br>・<br>・<br>・<br>・<br>・<br>・ |

## ◇ 在庫チェック設定について

システム管理にある「運用設定」にて、「在庫チェックをする」の設定が「警告」「エラー」の場合、
 各伝票の更新時に在庫チェックが行われます。「しない」の場合、在庫チェックは行われません。

| 伝票    | 在庫チェックのタイミング |                  |
|-------|--------------|------------------|
| 受注入力  | 出荷時          |                  |
| 売上入力  | 更新時          |                  |
| 返却入力  | 更新時          | 燃料代等(販売品)の在庫チェック |
| 入出庫入力 | 更新時          |                  |

- ・ 在庫チェックは「営業在庫数」に対して行います。
- ・ 単品管理しない商品は、倉庫単位の「営業在庫数」で在庫チェックされます。
- ・ 単品管理する商品は、(倉庫単位ではない)「単品での営業在庫数」で在庫チェックされます。
- ・ 以下の条件に当てはまる場合、在庫チェックが行われます。
  - 1. 運用設定の「在庫チェックをする」の設定が「警告」または「エラー」
  - 2. 商品登録の在庫管理要否が「必要」の商品
  - 3. 単品管理する商品では、その処理によって単品の貸出可能数がマイナスになる
  - 単品管理しない商品では、最低在庫量、最大在庫量の設定がO以外で、 その処理によって 倉庫の営業在庫数が最低在庫量を下回る、または最大在庫量を上回る (最低在庫量、最大在庫量の設定は「倉庫登録」-「在庫設定」にて行います。)
- 出荷せずに受注伝票を登録しただけの場合、在庫チェックは行われません。